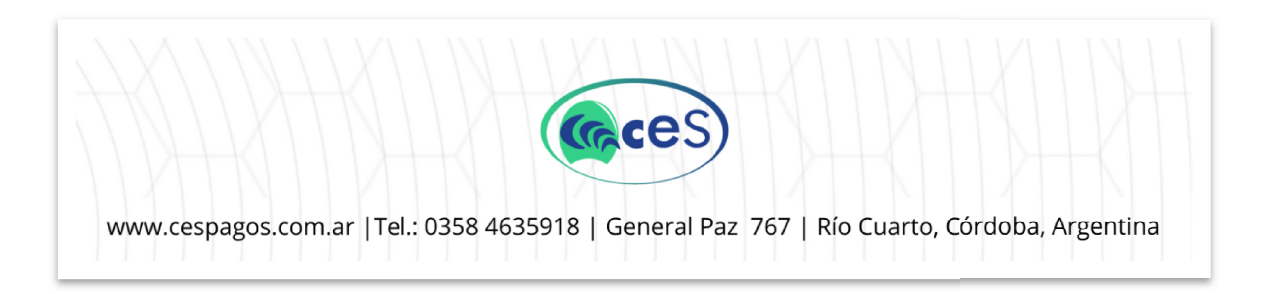

## Instructivo: Pago via transferencia de EXPENSAS/CONSORCIOS

Detallamos los pasos necesarios para realizar un pago vía transferencia bancaria.

### Paso 1:

Realice una transferencia electrónica hacia nuestra cuenta bancaria con el monto exacto que debe abonar (descargue el comprobante de transferencia en formato PDF o JPEG, que será necesario para poder acreditar su pago).

| NUESTROS DATOS BANCARIOS               |                                     |  |
|----------------------------------------|-------------------------------------|--|
| Banco: Macro                           | Nro.: 382109415914272               |  |
| Titular: Carwal S.A                    | <b>CBU</b> : 2850821230094159142721 |  |
| Tipo de cuenta: Cuenta Corriente en \$ | <b>CUIT:</b> 30-71528148-8          |  |

### Paso 2:

Una vez realizada la transferencia ingrese a su navegador web de su preferencia (Chrome, Edge, Firefox, etc.) y en la barra de dirección escriba:

#### www.cespagos.com.ar

Diríjase a "Informá tus pagos/informar pago" y haga click. (Ver imagen 1)

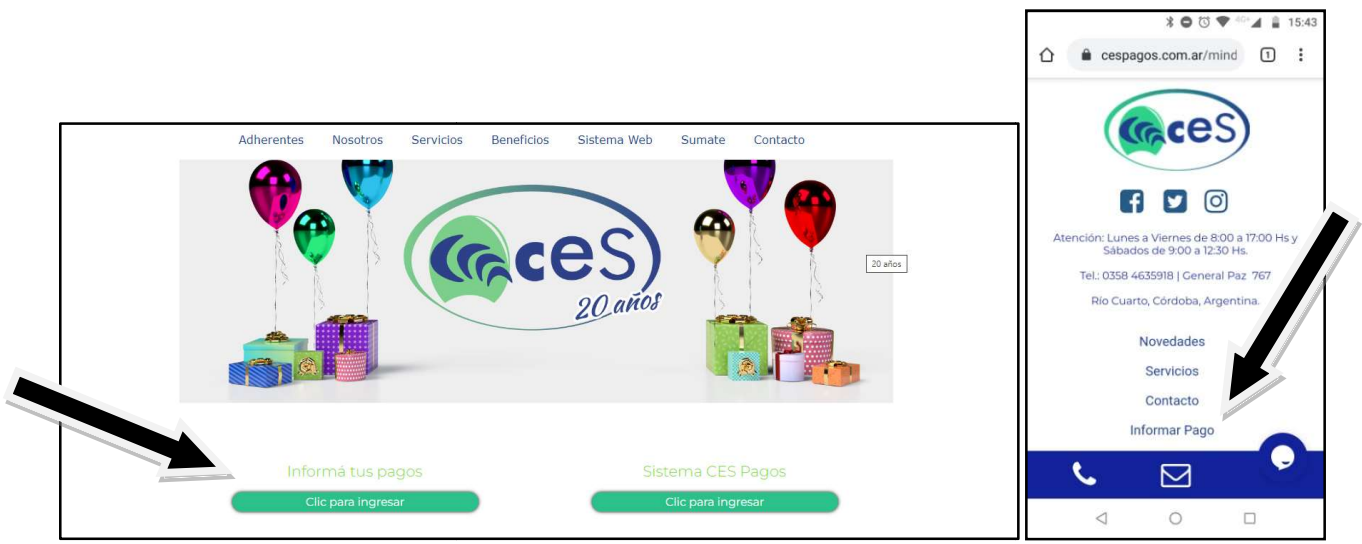

Imagen 1 (PC – Celular)

Paso 3: Se abrirá una ventana (ver Imagen 2) y, a continuación, complete los datos solicitados:

|                                                                                         |                                       |                                             | ★ ● ③ ● ▲ ▲ ■ 15:43   ▲ cespagos.com.ar/infor                                                      |
|-----------------------------------------------------------------------------------------|---------------------------------------|---------------------------------------------|----------------------------------------------------------------------------------------------------|
|                                                                                         |                                       |                                             | Nombre y Apellido                                                                                  |
|                                                                                         |                                       |                                             | Correo Electrónico                                                                                 |
| Nombre y Apellido                                                                       | Fecha de pago                         | Comentarios Adicionales                     | Convenio o Número de Convenio                                                                      |
| Correo Electrónico                                                                      | dd/mm/aaaa                            |                                             | Número de CES o Comprobante                                                                        |
| Convenio o Número de Convenio                                                           | Importe                               |                                             | Piso/departamento/Ph - Grado/curso                                                                 |
| Número de CES o Comprobante                                                             | Banco                                 |                                             | Todos los archivos que adjunte deben estar                                                         |
| Piso/departamento/Ph - Grado/curso                                                      | Adjuntar comprobante de transferencia | Pregunta de Seguridad<br>;2+6?<br>Respuesta | en formato PDF, JPC o PNO.<br>De lo contrario no podrá enviar este<br>formulario.<br>Fecha de pago |
| estar en formato PDF, JPC o PNG.<br>De lo contrario no podrá enviar este<br>formulario. | Cargar                                | Enviar                                      | Importe                                                                                            |

Imagen 2 (PC – Celular)

## ¿Qué colocar en cada campo?

- 1.- <u>Nombre y apellido</u>: que figura en el cupón o boleta de pago (Ejemplo: Juan Pérez)
- 2.- Correo electrónico: e-mail donde recibirá un aviso (Ejemplo: juan.perez@gmail.com)
- 3.- <u>Convenio o Número de convenio</u>: Nombre de edificio/consorcio que paga (Ejemplos: Edificio

**Mirador del Centro – Torre cielo – Barrio Ferroviario).** Todos los edificios que se abonan en CES poseen un **"Numero de convenio**", si lo conoce (en la mayoría de los casos aparece en el cupón o boleta de pago) puede colocarlo **(Ejemplo: Nombre del edificio = N° xxx)** 

4.- <u>Nro. CES o comprobante</u>: figura en el cupón o boleta de pago (**EJ: 3450**). En caso de no tener numero CES o de comprobante debe colocar **"0" (CERO)** 

5.- <u>Piso/departamento</u>: Colocar que departamento está pagando **(Ejemplo de piso/departamento: 4 A. Ejemplo de PH: 78)** 

6.- <u>Fecha de pago</u>: día de ejecución de transferencia (Ejemplo: 30/10/2022)

7.- <u>Importe</u>: **monto de la transferencia, debe coincidir con el cupón o boleta de pago (Ejemplo**:

### 1689.85)

- 8.- Banco: banco emisor de la transferencia (Ejemplo: Banco Córdoba)
- 9.- Adjuntar comprobante de pago: ES OBLIGATORIO (en formato PDF o JPEG)
- 10.- Comentarios adicionales: OPCIONAL. Si desea/necesita comunicar algo importante referido al pago

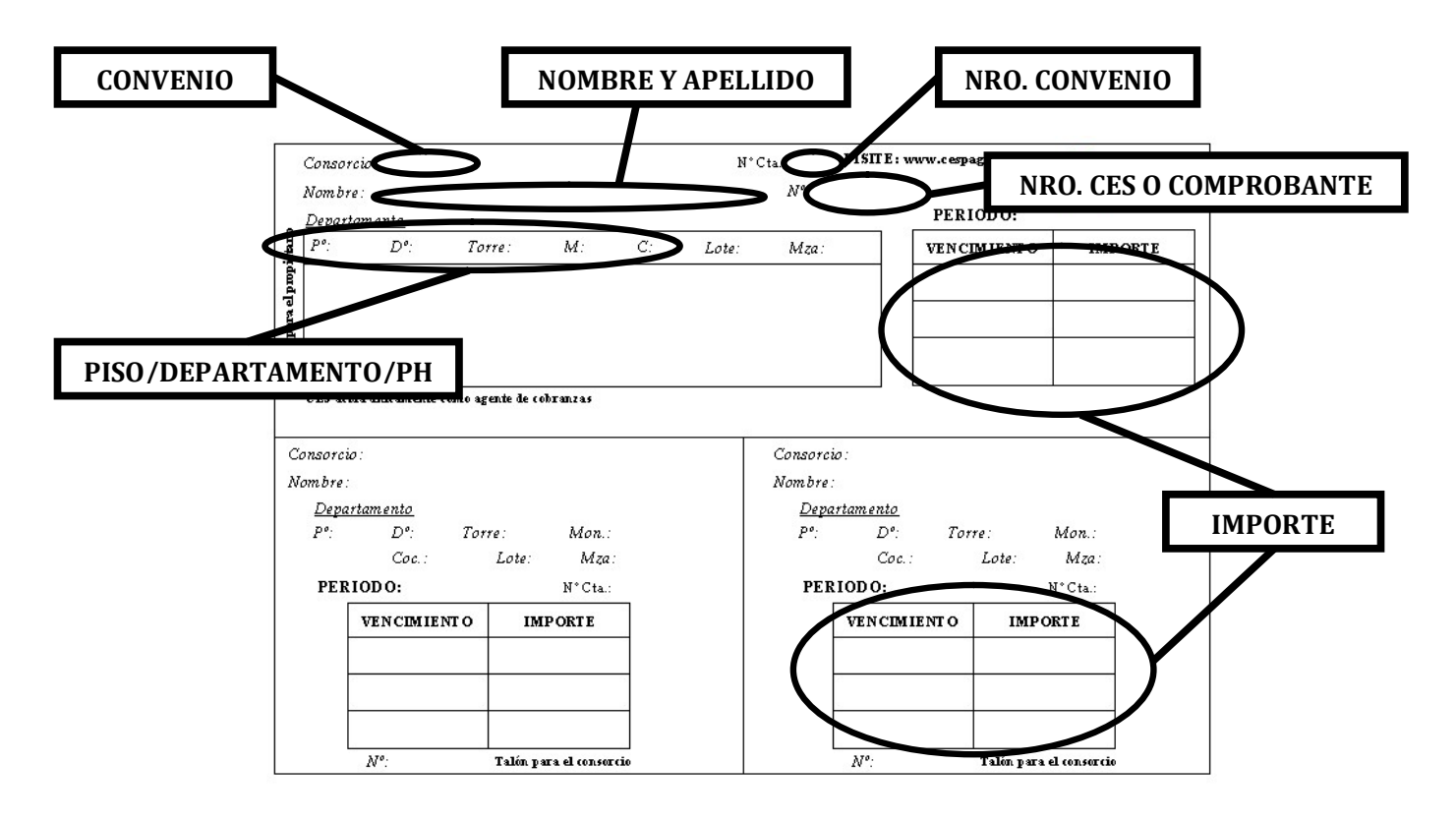

# EJEMPLO DE CUPON DE PAGO DE EXPENSA

### Paso 4:

Responda la pregunta de seguridad y haga click en "Enviar". Para que quede completa la operación debe ver la siguiente pantalla (imagen4)

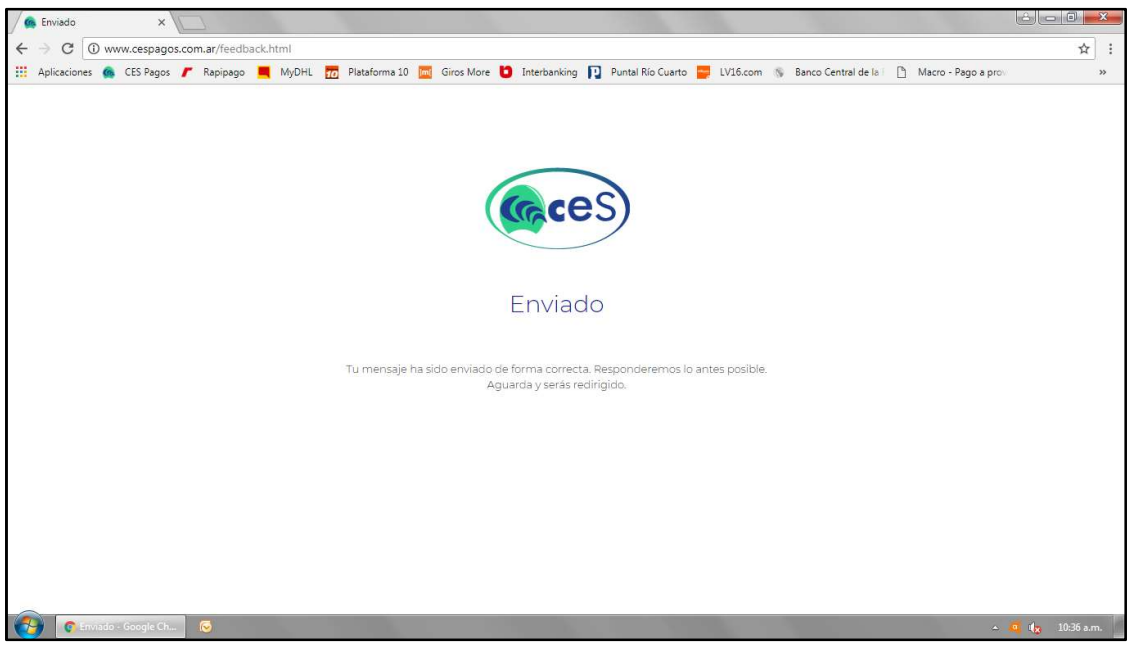

Imagen 4

¿Consultas?: consultas@cespagos.com.ar Equipo CES